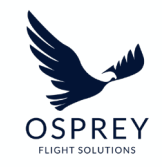

# Osprey:Flights Training Guide

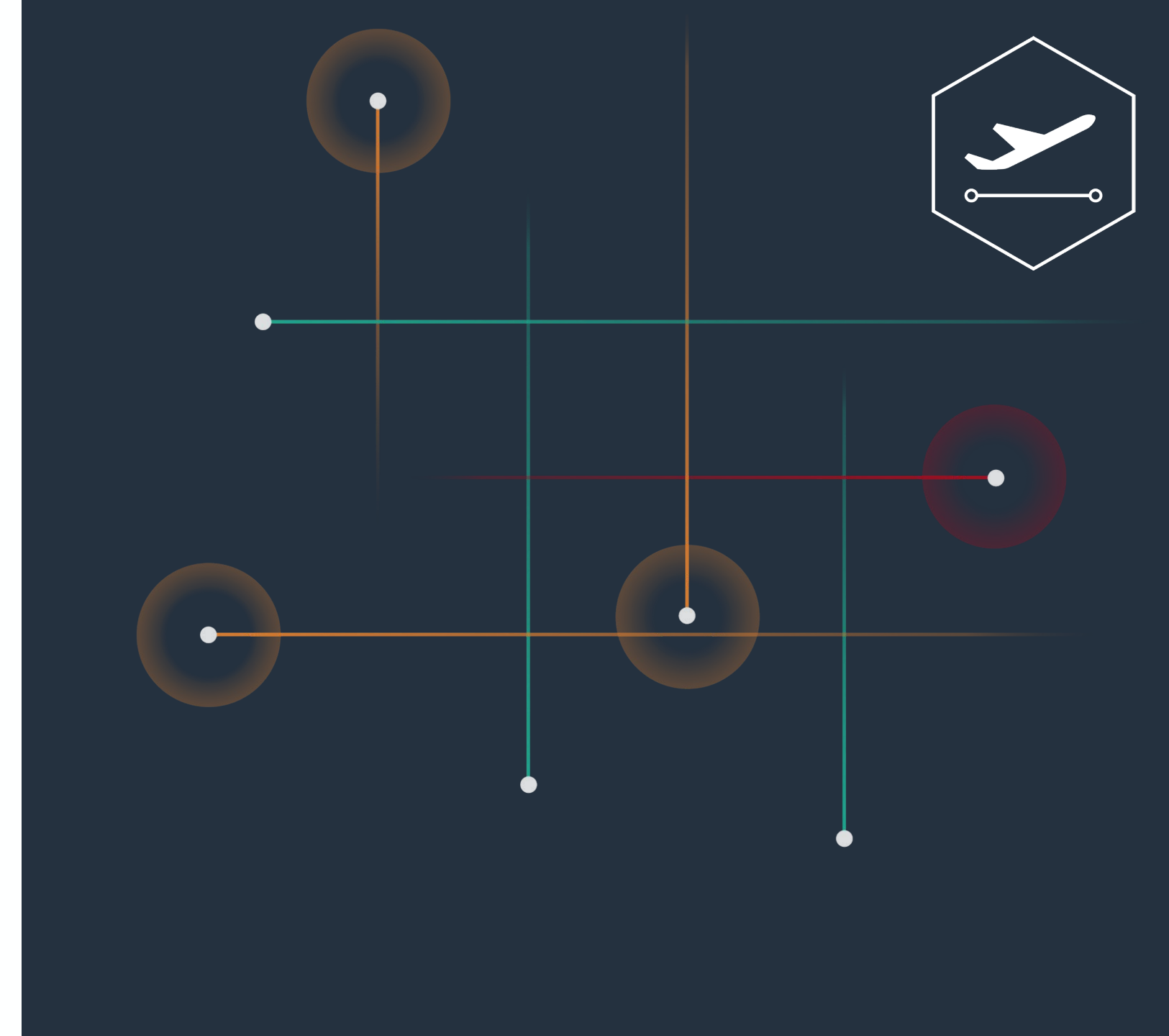

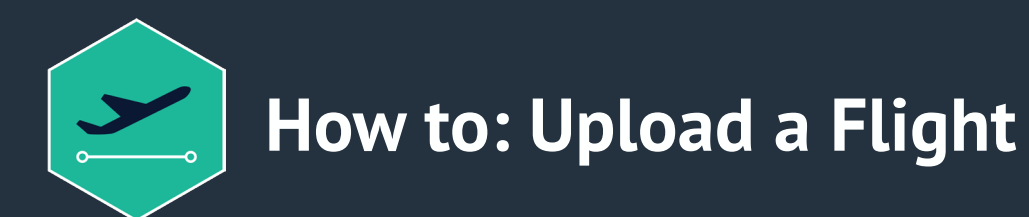

**Osprey:Flights** instantaneously risk assess a flight from take-off to landing, by generating a flight risk report for a manually uploaded flight plan.

### How to upload a Flight

- 1. Download the specific flight plan from your flight planning software
- 2. Go to **Flights > upload** flights (down the lefthand side of the screen)
- 3. Click **browse** and choose the downloaded flight plan
- 4. click **upload** (the flight will now appear in the dashboard area)

Note: our system only supports the following flight plan formats: GPX/ XML/ KML/ FPA

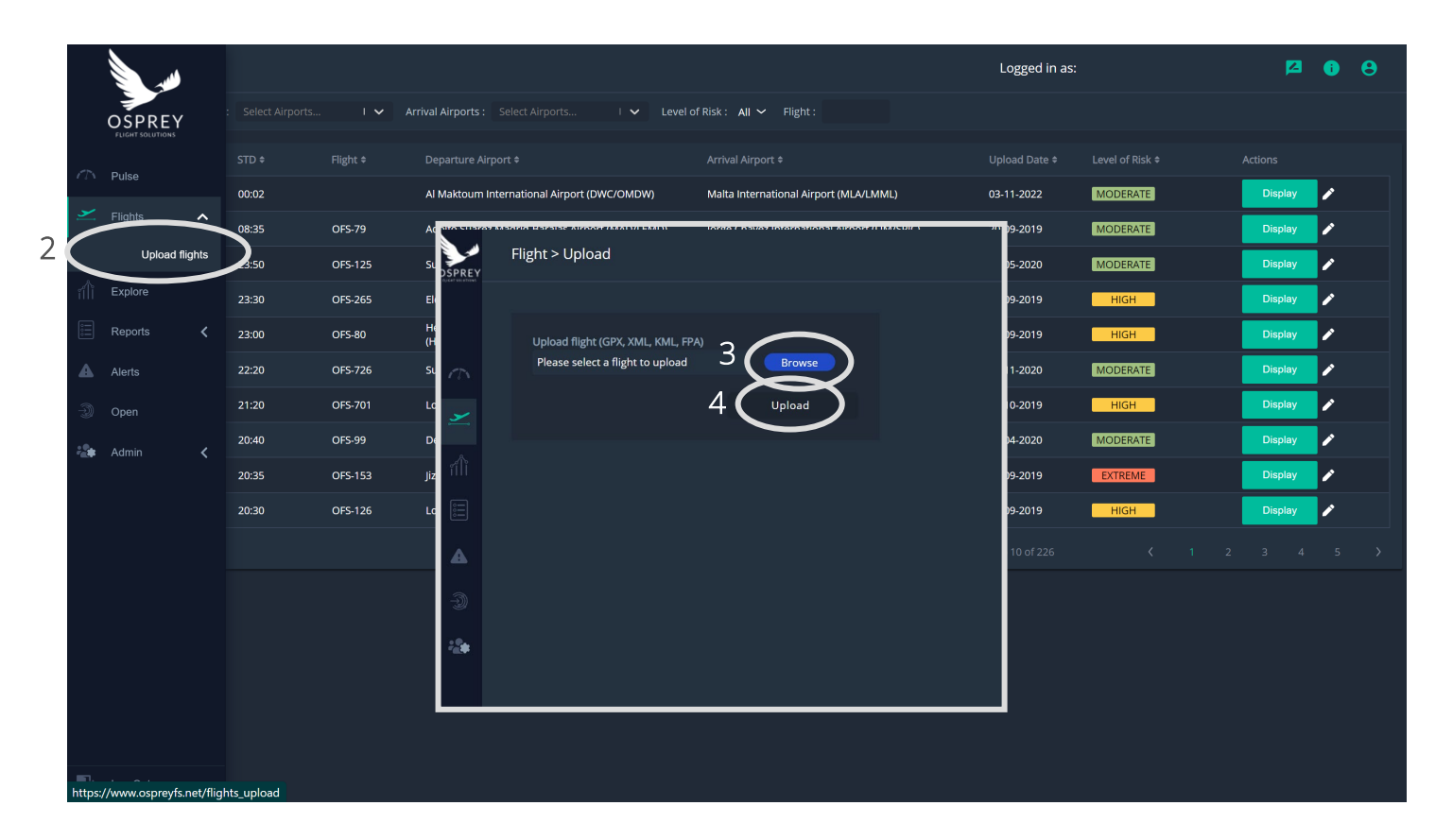

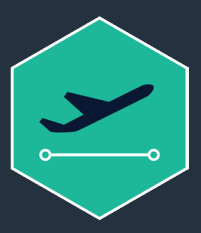

## How to: Use the :Flights Dashboard

### :Flights Dashboard: The flight dashboard, gives you access to all the flights you and your team have uploaded into our system.

#### How to view your flight risk assessment

- 1. Go to the :Flights dashboard down the lefthand side of the screen
- 2. Find the flight you wish to risk assess and click the **display** button, a new modal will appear as shown
- 3. Click the **report** button to generate an automatic, instant risk report of your flight plan (the report will open in a new window where you can download and save it)
- 4. you can also view the breakdown of a flight by clicking through tabs in the modal

Note: You can search for your chosen flight using departure/arrival airports, level of risk or flight number.

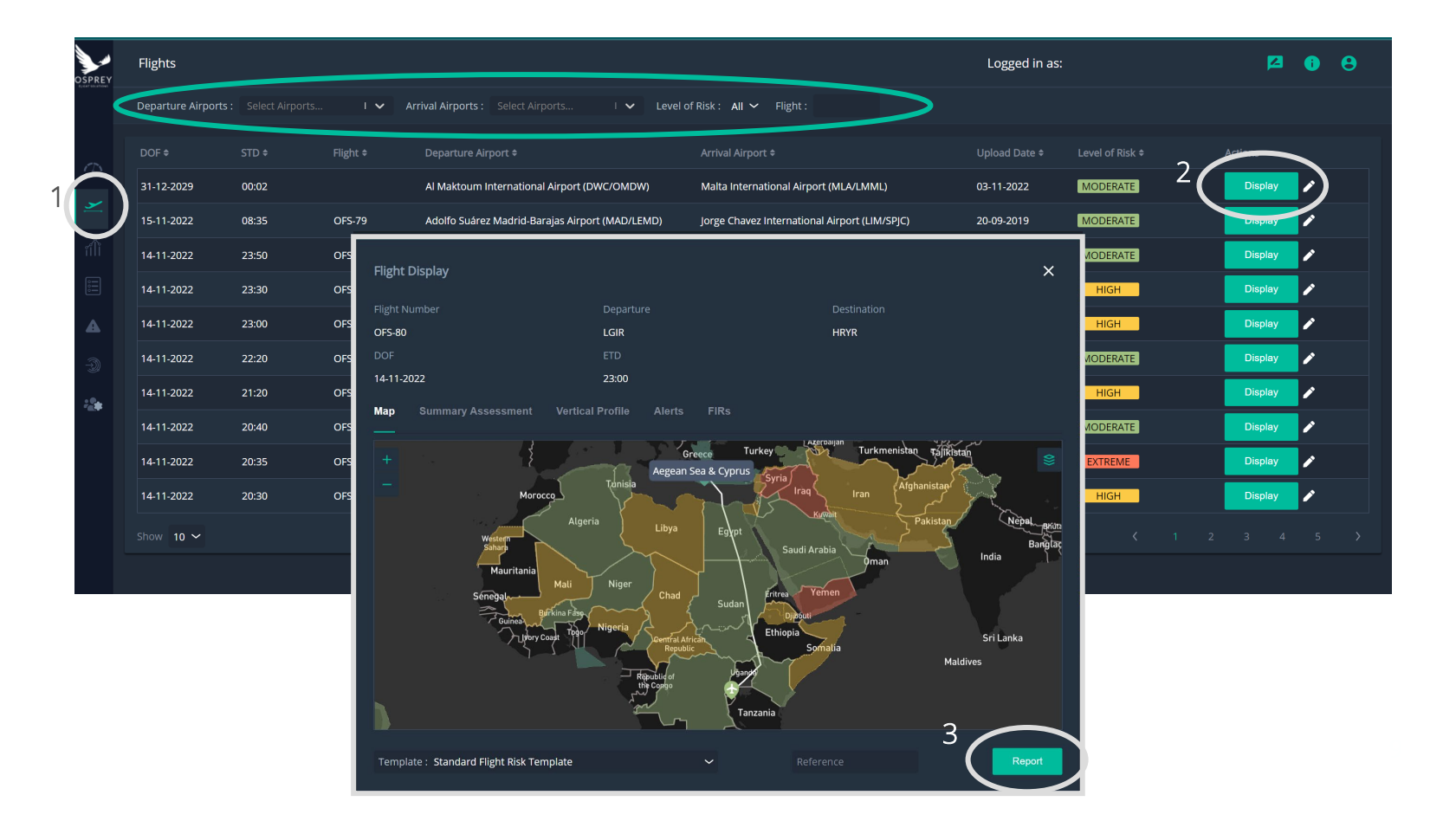

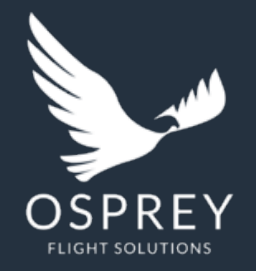

Osprey Flight Solutions A new age for aviation risk management

If you have any further questions, please feel free to contact your CSM